# Sundance Multiprocessor Technology Limited Application Note

Form : QCF32 Date : 11 Februay 2009

| Unit / Module Description: | SMT384 - Quad 125MSPS module |
|----------------------------|------------------------------|
| Unit / Module Number:      | SMT384                       |
| Document Issue Number:     | 2                            |
| Issue Date:                | 15/12/2010                   |
| Original Author:           | Philippe Robert              |

# Application Note for SMT384

Sundance Multiprocessor Technology Ltd, Chiltern House, Waterside, Chesham, Bucks. HP5 1PS. This document is the property of Sundance and may not be copied nor communicated to a third party without prior written permission. © Sundance Multiprocessor Technology Limited 2009

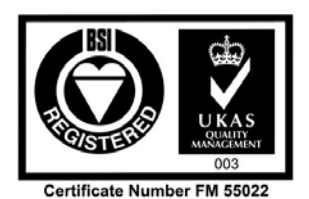

**Application Note SMT384** 

# **Revision History**

| Issue | Changes Made                                               | Date       | Initials |
|-------|------------------------------------------------------------|------------|----------|
| 1     | Original Version released                                  | 14/12/2010 | PhSR     |
| 2     | FPGA firmware update. Now adds link USB-<br>Flash(SMT372T) | 15/12/2010 | PhSR     |
|       |                                                            |            |          |

# **Table of Contents**

| 1 | Introduction                              | .4 |
|---|-------------------------------------------|----|
| 2 | Related Documents                         | .4 |
| 3 | Block Diagram                             | .4 |
| 4 | Software Setup                            | .6 |
| 5 | Hardware Setup                            | .6 |
| 6 | ISE project                               | .8 |
| 7 | Code Composer 4 workspace                 | .9 |
| 8 | SMT6002 - Flash Utility for FPGA modules. | 12 |
|   |                                           |    |

### 1 Introduction

The purpose of this application note is to show how an SMT384 can be used when coupled with an EVP6472 platform.

The EVP6472 platform is composed of an SMT111 (single TIM carrier module) and an SMT372T, which is a multi-core DSP and FPGA processor board based on two of TI's TMS320C6472 DSPs and one Xilinx Virtex5 FX30T FPGA (-1 speed grade).

Such system comes with an example code for the FPGA (Virtex 5 on SMT372T) and the DSPs (C6472).

The SMT384 is a quad 125-MSPS ADC module that can plug on top of the SMT372T. Converters are 14-bit. The board has got a reference circuitry that can be used to lock the on-board VCXO (245.76 MHz).

The FPGA firmware has been compiled with ISE12.2 and the DSP code has been compiled with Code Composer 4.1.2. The XDS560 is used as an emulator so Code Composer can connect to the multi-core DSPs.

DSPs (SMT372T) are programmed via JTAG (XDS560 emulator). The FPGA (SMT372T) can be programmed either by JTAG (Xilinx programming cable – USB) or by booting from flash memory.

#### 2 Related Documents

We encourage you to take a look at all the documents listed below in order to have a good understanding of the architecture of all modules:

- <u>SMT384</u>,
- <u>SMT372T</u>,
- <u>SMT111</u>,
- <u>EVP6472</u>,
- EVP6472.com website,
- <u>Sundance SLB mezzanines</u>,
- How to assemble an EVP6472,
- Using the EVP6472 with Code Composer4 (Video),
- <u>SMT6002</u> Flash Utility for FPGA modules.

#### 3 Block Diagram

The block diagram shows the carrier board (*SMT111*), the SLB base (*SMT372T*) and the SLB mezzanine modules (*SMT384*).

Below is shown a block diagram of the entire system.

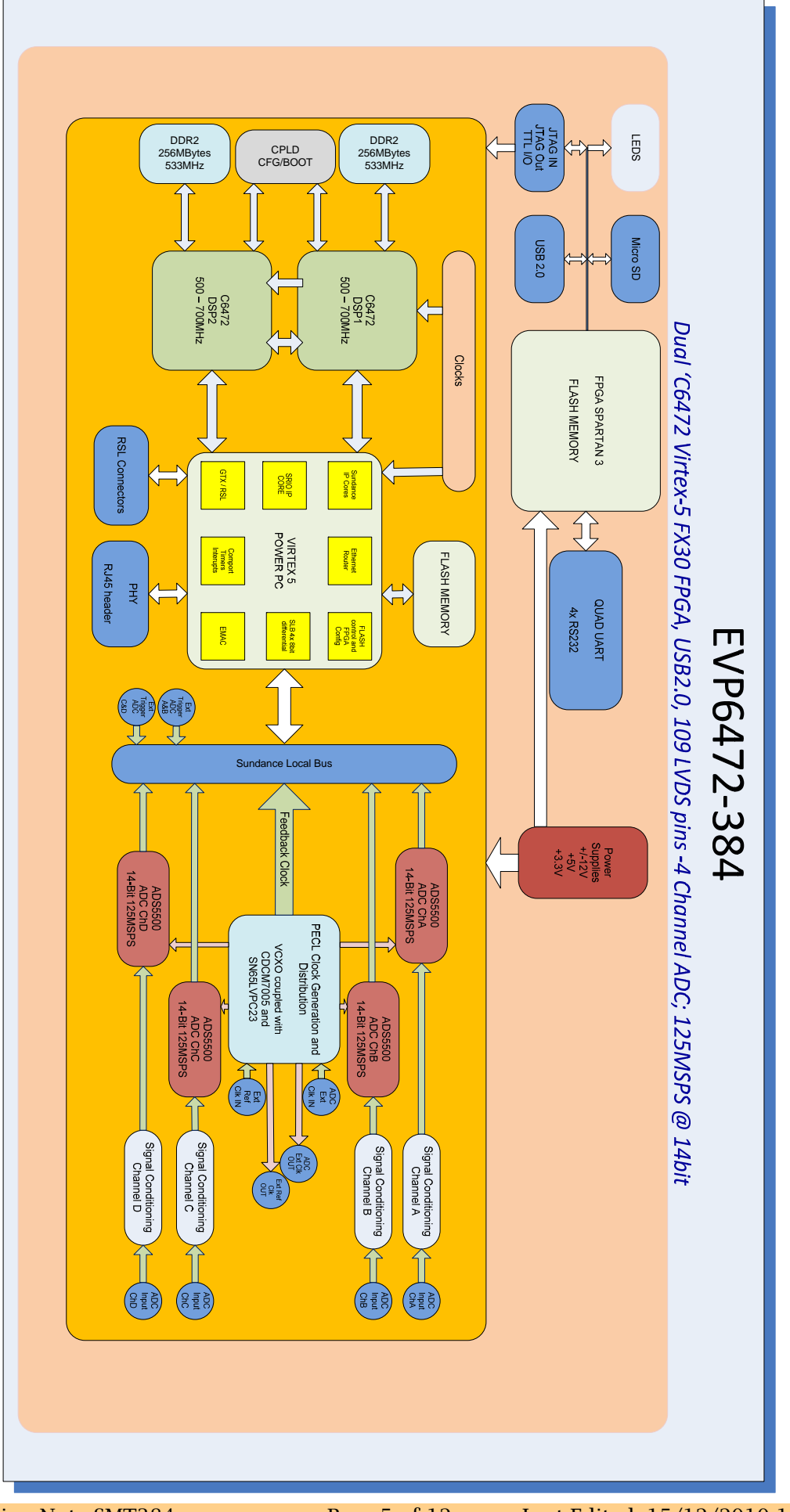

**Application Note SMT384** 

Last Edited: 15/12/2010 15:14:00

### 4 Software Setup.

Code Composer from Texas Instrument needs to be installed (version 4.1.2 is the version on which the code has been developed) and Xilinx ISE (version 12.2 is the version that has been used to develop the firmware).

SMT6002 might also be required if it is intended to program the flash memory on the SMT372T via USB (SMT111).

#### 5 Hardware Setup

The SMT372T is mounted on the SMT111 to make the EVP6472 – you can refer to the following video for more details: <u>Sundance SLB mezzanines</u>.

Prior to adding the SMT384 to the system, double check that the SLB IO voltages are set to 3.3V. They are jumpers *JP1 and JP2* on the SMT372T and they should be on *position 1-2*.

Two <u>SLB Extenders</u> are required – one of top of each other in order to leave a gap big enough for the DSP heatsinks.

Switches (SW1) on SMT372T should **1=OFF, 2=OFF, 3=ON and 4=OFF**. This setting allows the flash to be accessed from the USB interface, via comport3. When the SMT6002 (Flash Utility for FPGA modules) tool has completed loading the new custom bit-stream, re-power the board and the FPGA should be configured with the newly loaded firmware. Because the FPGA configures itself from flash and is not managed by a CPLD as in other Sundance TIM's, there can only be one firmware loaded at a time, in position 0. For further information on the SMT6002, see the SMT6002 Help.

The XDS560 should be connected to JTAG1 on the carrier board. The Xilinx programming cable should be connected to JP4 on the SMT372T. The system demonstration runs on the hardware using Code Composer 4 as a debugging tool to load and run the application into DSP A.

A 12-Volt power supply is also required on JP2 (SMT111).

The photo below shows where connectors are:

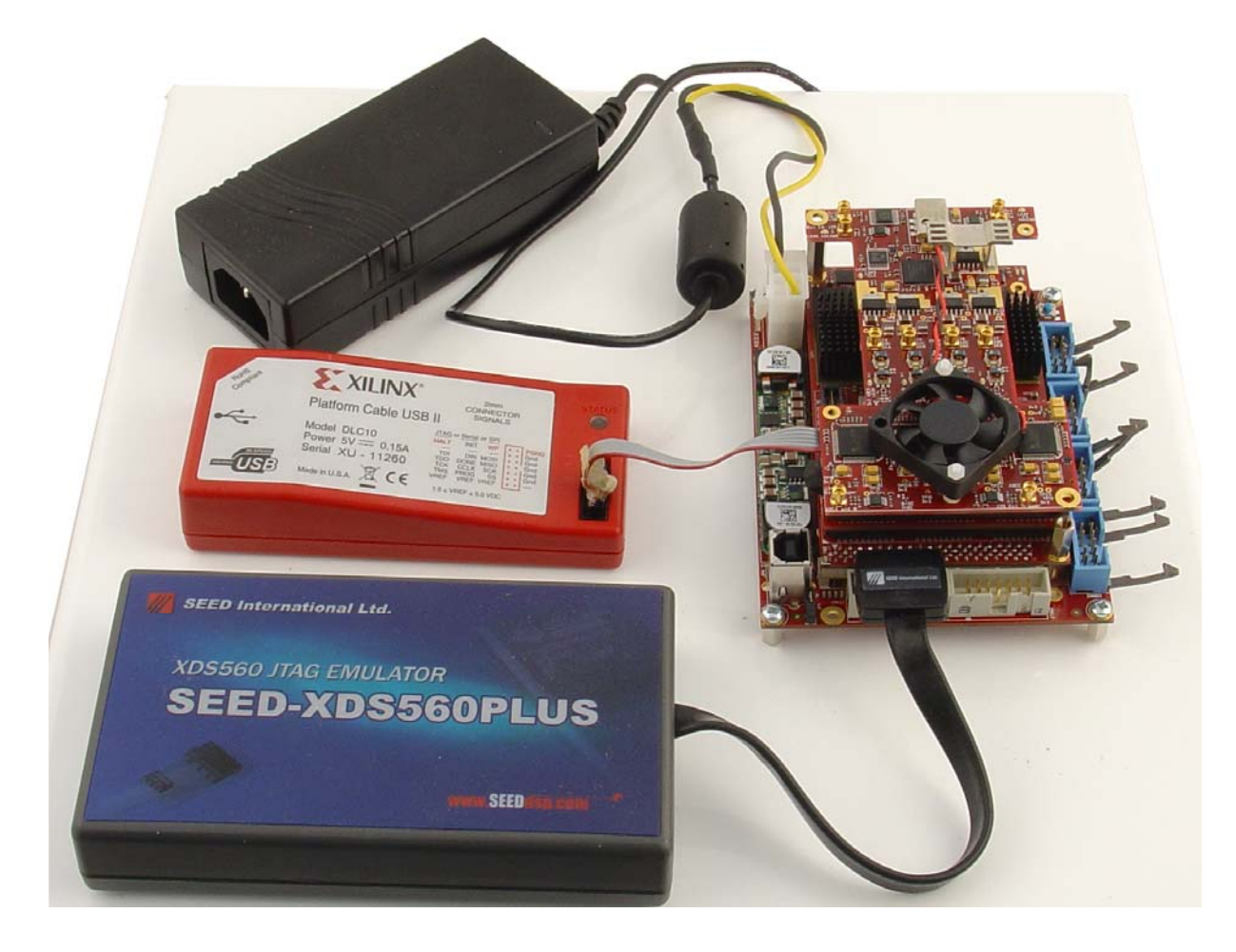

Note that it is recommended to use the hardware in a non-closed environment in order to provide enough cooling airflow. In the case where more FPGA and DSP activity is implemented, extra cooling might be required.

## 6 ISE project.

An ISE project is provided. It gives the source code for the standard firmware. It is called *SMT384.xise* and can be open with *Project Navigator* (ISE 12.2 or above).

| E Project Navigator (M. 63c) - D/Mondance/SMT  | 372TV immeate/JPGA/ant/3721 fa30                                                                 | INCORPORATORIA SATORA IN                                                                                                    | Design Summary]            |                       |                              |             |                     |  |
|------------------------------------------------|--------------------------------------------------------------------------------------------------|----------------------------------------------------------------------------------------------------|----------------------------|-----------------------|------------------------------|-------------|---------------------|--|
| le Edt Vew Project Source Process Tools W      | Window Lavour Help                                                                               | Contraction of the second second                                                                                                    | 120                        |                       |                              |             |                     |  |
| · BOX SOX SOIL                                 | / # 8 8 / 3 × 3 =                                                                                | TO PR PER V                                                                                                    |                            |                       |                              |             |                     |  |
|                                                | La Design Overview Cest                                                                          | de Widows                                                                                                    | Pressee                    | and Frank Propert N   | Labor (12/15/2010 - 10:30.52 |             |                     |  |
| Yese: 🛞 🎲 Inglementation 🔿 🚮 Simulation 🛛      | D EXProvement                                                                                    | Protect Files                                                                                                    | 2017304.004                | Para                  | are forural                  | the firmers |                     |  |
| Nerardiy                                       | Module Level Utilization                                                                         | March de Namer                                                                                                    | Francessifteen             | local.                | Incoherent allow Distant     |             | on Nie Generated    |  |
| E SHI3H                                        | Tening Constraints                                                                               | Target Device: c547.00-0965 Product Version 19712.2 Participation                                                                                                    |                            | - Direct              | The Party States             |             |                     |  |
| S.A. framerations and Differents               | Cick Report                                                                                      |                                                                                                    |                            |                       | a Manufacture                | 4171 1000   | and the second      |  |
| 1 Inclutor_stail_25mhg - molator_1 - rti (D)   | Rate Tening                                                                                      | Participant Parts                                                                                                    |                            |                       | a franchise franchise        | Altour      | Annalatal, Box Part |  |
| 1.) Heartbeat_bps - Heartbeat_respor           | G Eners and Stamings                                                                             | Paratine Strategier (http://www.internet.org)                                                                                                    |                            |                       | a Timore Constraints         | ALCOURT A   | and that            |  |
| Liter - for - struct (Crift ordered (MTT) - 44 | Sunthesis Messages                                                                               | Texture and the second                                                                                                    |                            |                       | allie of Thesian Learns      | D /Terms    | Physical Activity   |  |
| # 1 fash_interface - flash_interface - str.    | Translation Messages                                                                             | Line sector.                                                                                                    | and an and an and a second |                       | Freide spranty scores        | lo titata   | CINESAL CONTRACTOR  |  |
| 01/Sundance(SHT372T/Ferrara s/FFGAI            | Rap Messages                                                                                     |                                                                                                    |                            |                       |                              |             |                     |  |
|                                                | Timera Messageri                                                                                 |                                                                                                    | De                         | rvior Utilization Sur | entary                       |             |                     |  |
|                                                | Etgen Messages                                                                                   | Silice Logic Utilization                                                                                                    |                            | thed                  | Available                    | Unkration   | Pote(x)             |  |
|                                                | All Current Messages                                                                             | Number of Sice Registers                                                                                                    |                            | 3,                    | ,208 20,480                  | 155         | -                   |  |
|                                                | Synthesis Report                                                                                 | Number used as Filo Filos                                                                                                    |                            | 3                     | ,208                         |             |                     |  |
| ( ) ( ) ( ) ( ) ( ) ( ) ( ) ( ) ( ) ( )        | Translation Report                                                                               | Number of Sice LL/Te                                                                                                    | 2.                         | ,880 23,480           | 149                          |             |                     |  |
| No Processes Running                           | Figst Report                                                                                     | Number used as logic                                                                                                    |                            | 2                     | ,866. 20,480                 | 129         |                     |  |
| warmer FrameworkFoota - shire!                 | <ul> <li>Post-PAk Static Tening Report.</li> </ul>                                               | Number using O6 output only                                                                                                    |                            | 2,                    | ,472                         |             |                     |  |
| E Design Summary Reports                       | Preser Suppri                                                                                    | faulter using OS subjuit only                                                                                                    |                            |                       | 159                          |             |                     |  |
| Design Ublittes                                | Secondary Reports                                                                                | Number using 05 and 06                                                                                                    |                            | 1 2                   | 294                          |             |                     |  |
| Contraction VIT                                | Web5ak Report                                                                                    | Number used as Memory                                                                                                    |                            | 1                     | 1 6,000                      | 19          |                     |  |
| Ca. Inglement Design                           | M Webfak Log He                                                                                  | Number used as Shift Register                                                                                                    |                            |                       | 1                            |             |                     |  |
| Of Generate Programming Ne                     |                                                                                                  | Number using O6 output only                                                                                                    |                            |                       | 1                            |             |                     |  |
| der Analyse Target Device                      |                                                                                                  | Number used as exclusive route-thru                                                                                                    |                            |                       | 13                           |             |                     |  |
| a contraction provide a second second          |                                                                                                  | Number of route-thrue                                                                                                    |                            | 2                     | 177                          |             |                     |  |
|                                                |                                                                                                  | Number using O6 output only                                                                                                    |                            |                       | 109                          |             |                     |  |
|                                                |                                                                                                  | Number using OS output only                                                                                                    |                            |                       | 7                            |             |                     |  |
|                                                |                                                                                                  | Number using Of and Of-                                                                                                    |                            | -                     | 1                            |             |                     |  |
|                                                |                                                                                                  | Number of occupied Silves                                                                                                    |                            | 1                     | .523 5.120                   | 299         |                     |  |
|                                                |                                                                                                  | Number of ULT File Place pairs used                                                                                                    |                            |                       | 330                          |             |                     |  |
|                                                | Ceage Properties                                                                                 | Number with an unused Hip Plap                                                                                                    |                            | 1                     | .122 4.330                   | 27          |                     |  |
|                                                | Crubie Hessage Filterrig                                                                         | Number with an unused LUT                                                                                                    |                            | 1                     | 450 4.330                    | 327         |                     |  |
|                                                | Costonal Ceregn Summary Contents<br>9 Show Reling Constraints<br>9 Show Wantings<br>9 Show Ensis | Number of Fully used LUT-PP pairs                                                                                                    |                            | 1                     | ,758 4.330                   | 401         |                     |  |
|                                                |                                                                                                  | Number of unspe control sets                                                                                                    |                            |                       | 130                          |             |                     |  |
|                                                |                                                                                                  | Number of sitie register siles last<br>to control set restrictione                                                                                                    |                            |                       | 227 20,480                   | 19          |                     |  |
|                                                |                                                                                                  | Number of bonded 205s                                                                                                    |                            |                       | 100 360                      | 529         |                     |  |
|                                                |                                                                                                  | Number of LOCed 308s                                                                                                    |                            |                       | 180 180                      | 2004        |                     |  |
|                                                |                                                                                                  | 100 Flip Plans                                                                                                    |                            |                       | 130                          |             |                     |  |
|                                                |                                                                                                  | Number of BiocleAMINTPO                                                                                                    |                            |                       | 17 68                        | 179         |                     |  |
|                                                |                                                                                                  | Number using SlockFAPI only                                                                                                    |                            | -                     | 12                           |             |                     |  |
|                                                |                                                                                                  | and the second second sec |                            |                       |                              |             | -                   |  |

The block diagram below shows how blocks are connected within the firmware:

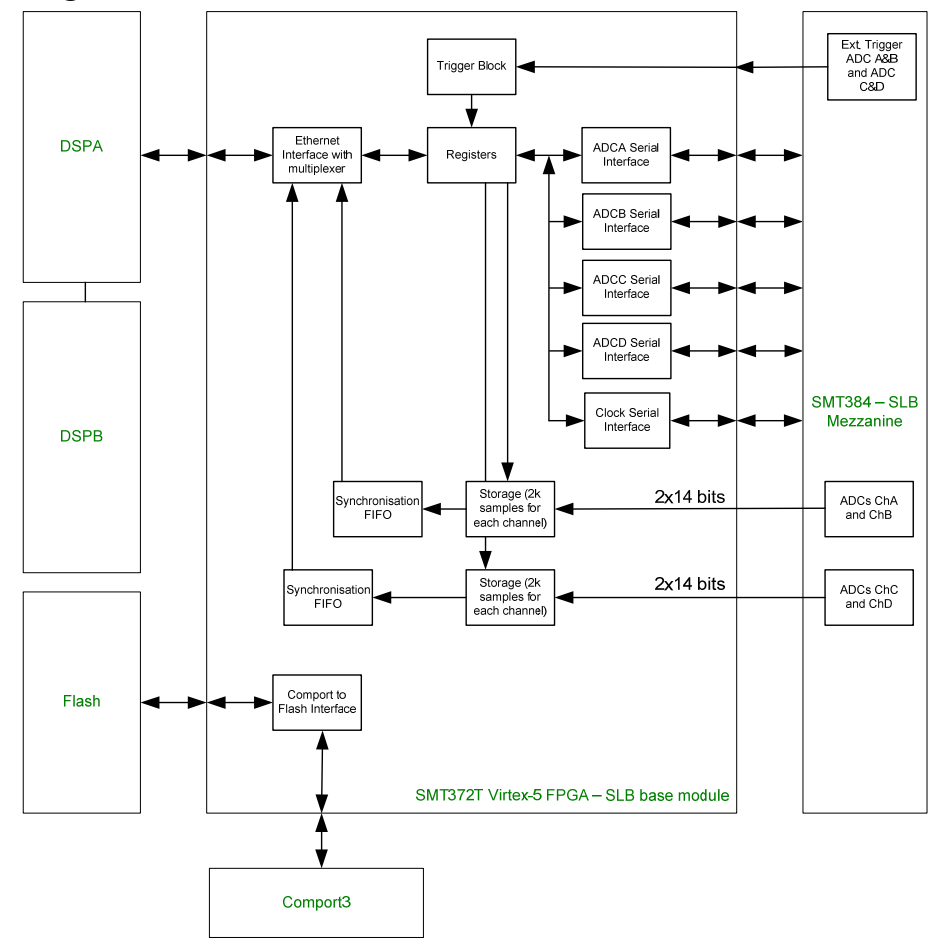

Application Note SMT384

Page 8 of 12

Once the project has compiled, the bitstream created (*frameworkfpga.bit* that can be found in the SMT384 directory) can be loaded into the FPGA using the programming cable.

Note that in order to use the USB to load the bitstream into the flash (and boot the FPGA from it), a link (Xlink) has been added to the design between Comport3 and the flash.

All options used to compile the project are saved in the project file so no alterations to the project are required.

The firmware implements all the interfaces required to drive the SMT384 as well as an Ethernet link between the FPGA and DSPA (SMT372T).

Some IODELAY blocks have been implemented on the adc data lines. They can be dynamically programmed (VARIABLE mode). Delays (decimal value between 0 and 63 – 1 step being equivalent to 78ps) are loaded by the DSP. This can be useful when the firmware is being altered and timing are changed, which means some delays might be adjusted.

#### 7 Code Composer 4 workspace.

A Code Composer 4 workspace is provided. It gives the source code of the standard DSP software. DSPs are responsible for programming the SMT384 and collecting samples from the ADCs.

The workspace has been created with version 4.1.2 of the tool as it is the earliest version that provides enough compatibility with XDS560 emulator.

The workspace to open when prompted is *CodeComposer4Workspace*.

| Fie Edit View Navigste Project Targe    | "oos Scripts Window Help                                                                                                    |                  |
|-----------------------------------------|----------------------------------------------------------------------------------------------------|------------------|
| 000000000000000000000000000000000000000 | e lizza w lizza de con                                                                                                    |                  |
| Di C/C++ Porteres bit -                 | D aver 22 0 017015                                                                                                    | 9 8              |
| 000 0 0 0 0 0 0 0 0 0 0 0 0 0 0 0 0 0 0 | 1 Hinclude (stdie.h)                                                                                                    |                  |
| ~~~ E 4                                 | 2 Winclude (time, h>                                                                                                    |                  |
| 8 6 HFL 2 Host                          | 3 #include "5%T384.b"                                                                                                    |                  |
| SMT372T [Active - Debug]                | 4 #include "HPI_Functions.h"                                                                                                    |                  |
| 🗷 🔷 Dinaritis                           | 5 #include "channel.h"                                                                                                    |                  |
| <li>a 🛃 Includes</li>                   | D BARFING BIFFFD STOF MODIS 2048                                                                                                    |                  |
| B Con Debug                             | 8 Hdefine BJF SOURCE 0 MO // O+Ox-board 10-MHS Reference / 1=External Reference                                                                                                    |                  |
| B Ch. Dahun                             | 9 #define CLOCK_SOURCE 0x0 // 0-0r-board VCND ; 1-External Clock                                                                                                    |                  |
| B- A channel h                          | 10                                                                                                    |                  |
| HPI_Functions.h                         | 11 unsigned int Buffichernet chab(BUffER SILE WORDS)                                                                                                    |                  |
| B B SMT304.h                            | 12 unsigned where builtearint_craiporraw_picz_example;                                                                                                    |                  |
| B LG C5472_INE.c                        | 14 unsigned int Bufflthernet chod/BUFFER SIZE WORDS1;                                                                                                    |                  |
| B C charged c                           | 15 unsigned short BuffEthernet_che(BUFFER_SIZT_WORDS);                                                                                                    |                  |
| (a) of the estable                      | 16 unsigned short BuffEthernet_chd[BUFFER_SIZE_WORDS];                                                                                                    |                  |
| 🛞 🥵 main.c                              | 17                                                                                                    |                  |
| - Dirik.cnd                             |                                                                                                    |                  |
| - 📉 ent 313t_bleet reget Certiq aste    | 20 ////////////////                                                                                                    |                  |
|                                         | 210 yoid SNT364 ShowConfig() // Configures ADCs, DAC and CLK registers.                                                                                                    |                  |
|                                         | 12 4                                                                                                    |                  |
|                                         | <pre>int index=0;</pre>                                                                                                    |                  |
|                                         | 24<br>25 Car (Indexe) - "Boost (Block (Block (B |                  |
|                                         | <pre>26 prist(*): Sequerer 0x02x = h02x (n*, (((hochOfBegistere[index)) divTFTF000)&gt;&gt;16), ElcobOfBegisters[index];;</pre>                                                                                                    |                  |
|                                         | 27 3                                                                                                    |                  |
|                                         | 18 )                                                                                                    |                  |
|                                         | 29                                                                                                    |                  |
|                                         | 30 ///////////                                                                                                    |                  |
|                                         | 12 ////////////////////////////////////                                                                                                    |                  |
|                                         | 33 Wyoid SMT384 SetConfiguunsigned int addr) // Configures ADCs and CLK registers.                                                                                                    |                  |
|                                         | 34. ¢                                                                                                    |                  |
|                                         | <pre>int index=0;</pre>                                                                                                    |                  |
|                                         | 16 knt WordToBeSent)                                                                                                    |                  |
|                                         | <pre>37 38 for (index=0 : index:(sizenf(Block)fRegisters)/sizenf(unsigned int)); index++' (</pre>                                                                                                    |                  |
|                                         | 39 pristf("\t Seading rec 402x : 405x \s", index. (blockOfRegisters/index)(WRITE));                                                                                                    | <u>v</u>         |
|                                         | <u> </u>                                                                                                    | (B)              |
|                                         | Consta X                                                                                                    | <u>∌ ⊽ ⊓ ⊡</u>   |
|                                         | C Buid [SM1372T] 0 errors, L7 warnings, 0 infos                                                                                                    |                  |
|                                         | Description 🔺                                                                                                    | Resource         |
|                                         | 🖬 🕼 Warnings (17 items)                                                                                                    |                  |
|                                         | Instance of the second second se         | nain.c           |
|                                         | tunkton declared implicity                                                                                                    | man.c            |
|                                         | Control of a state of the state of the          | train.c          |
|                                         |                                                                                                    | Dain.C           |
|                                         | 8 Junction declared implicitly                                                                                                    | nain.c           |
|                                         | variable "y" was declared but never referenced                                                                                                    | main.c           |
|                                         | A variable "swapp" was declared by the end of the end of the en       | IPI_horitosh     |
|                                         | d. variable "nemptr' was distance but never referenced                                                                                                    | HPI. Functions.h |
|                                         | variable "nemptr" was disclared but never referenced                                                                                                    | HPI_Punctions.h  |
|                                         | <ul> <li>verse ra_port_static distribution</li> <li>versibility is consistent distribution and an experimental distribution of the state is set of the state is set.</li> </ul>                                                                                                    | UPL Prostions.h  |
|                                         | A satisfie "Provide Up and the satisfies of the satisfies of the sati         | main.c           |
|                                         | 8 variable "wr_structure_address" was declared but never referenced                                                                                                    | HP1_Hunctions.h  |
|                                         | variable "ver_structure_address" was set out never used                                                                                                    | HPI_Functions.h  |
| C 3                                     |                                                                                                    | (2)              |
| E = •                                   |                                                                                                    |                  |

The DSP uses only one Ethernet link between for all communications (control and data) the FPGA and the DSP. In order to do so, DSPs have to have their internal pll initialised. An initialisation process is also required. Once done, you should see *D6 and D7* (*SMT372T*) *flashing*.

This is what is done at the very beginning of the code (main.c). SMT384 registers can then be programmed. Once clocks and adcs are programmed LED5 and LED7 should be flashing. They reflect an image of the sampling clocks of respectively ADCa&b and ADCc&d.

Clocks are programmed in such way that the on-board 10-MHz reference signal is used to lock the on-board VCXO (245.76MHz). ADCs are clocked at half the VCXO frequency, which is 122.88MHz. An external reference can also be used to lock the VCXO as well as an external sampling clock. In order to so do, register settings have to be changed (they can be found in smt384.h – **BlockOfRegisters**). More details of the registers can be found in the <u>SMT384 User Manual</u>.

In order to gather samples, four separate buffers have been declared in the code.

**BuffEthernet\_cha**, **BuffEthernet\_chb**, **BuffEthernet\_chc** and **BuffEthernet\_chd** are all four 2k-sample buffers. They can be used directly to visualise the samples (for instance using a Memory window under Code Composer that points to one of the buffers) or to plot them using a Graph window.

| Graph Properties        |                         |
|-------------------------|-------------------------|
| Property                | Value                   |
| 🖃 Data Properties       |                         |
| Acquisition Buffer Size | 2048                    |
| Dsp Data Type           | 16 bit unsigned integer |
| Index Increment         | 1                       |
| Q_Value                 | 0                       |
| Sampling Rate HZ        | 1                       |
| Start Address           | BuffEthernet_cha        |
| 🖃 Display Properties    |                         |
| Axis Display            | 🖌 true                  |
| Data Plot Style         | Line                    |
| Display Data Size       | 2048                    |
| Grid Style              | Major Grid              |
| Magnitude Display Scale | Linear                  |
| Time Display Unit       | sample                  |
| 🖃 Misc                  |                         |
| Use Dc Value For Graph  | 🗌 false                 |
|                         |                         |
|                         |                         |
|                         |                         |
|                         |                         |
|                         |                         |
|                         |                         |
|                         |                         |
|                         |                         |
|                         |                         |
|                         |                         |
|                         |                         |
|                         |                         |
|                         |                         |
|                         |                         |
|                         |                         |
|                         |                         |
|                         | Import Export OK Cancel |

The project can be run in debug mode so a pointer can be placed in the while(1) loop and each time the DSP stops, graph and memory windows are updated.

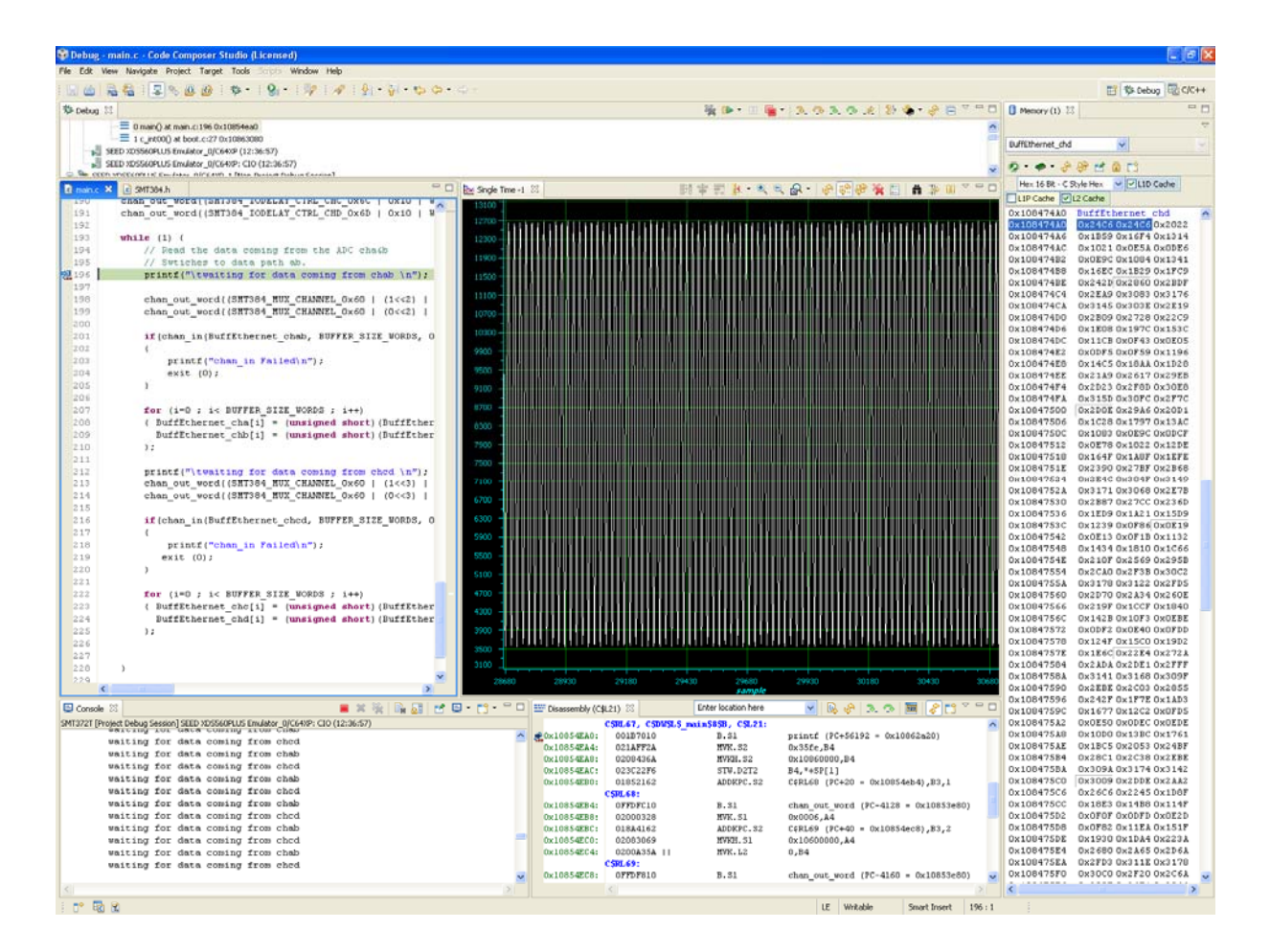

Note that one environment variable might need to be added in order for the compiler to use and find specific libraries. It is done by right-clicking the active project, then go to Build Properties, and in the environment tab, you need to add *CSL\_INSTALL\_DIR* to point to the CSL\_C6472 directory. The picture below shows the location of the directory when the project has been done:

| the      | location                    | 1 OI                                                                                                    | the                                                                                                    | directory                                              | when             | the                | e project | nas | been             | aone:                           |
|----------|-----------------------------|----------------------------------------------------------------------------------------------------|----------------------------------------------------------------------------------------------------|--------------------------------------------------------|------------------|--------------------|-----------|-----|------------------|---------------------------------|
| 🐨 Proj   | perties for SMT37           | 2T (Filtered)                                                                                                    |                                                                                                    |                                                        |                  |                    |           |     |                  |                                 |
| type fil | ter text                    | C/C++ Buil                                                                                                    | d                                                                                                    |                                                        |                  |                    |           |     |                  | (⇒ - ⇒ -                        |
|          | <del>certoxt</del> <b>F</b> | C/C++ Buil<br>Active config<br>Project Type:<br>Configuration<br>Tool Setting<br>Environme<br>Configuration<br>User Varie<br>Name<br>CSL_TVS | d<br>uration<br>C6000<br>: Debug<br>: Settings<br>is Build Settings<br>is Build Settings<br>is Build Settings<br>is Build Settings<br>is Build Settings<br>is TalL_DIR | Build Steps Error Parse<br>Value<br>D:\Sundance\SMT372 | rs Binary Parser | Environment<br>472 | Macros    |     |                  | Manage New Edit Undefine Delete |
|          |                             | System Va                                                                                                    | ariables                                                                                                    | L es t                                                 |                  |                    |           |     |                  |                                 |
|          |                             | Name                                                                                                    | parent level variat                                                                                                    | Value                                                  |                  |                    |           |     | Restore Defaults |                                 |
| ?        |                             |                                                                                                    |                                                                                                    |                                                        |                  |                    |           |     | ОК               | Cancel                          |

## 8 SMT6002 – Flash Utility for FPGA modules.

In order to program the flash (SMT372T) from the USB, simply connect a USB cable to JP4 (SMT111). The board will be detected as a Sundance USB product (SMT111 should appear as well).

The SMT6002 host application can be started. Because the flash is connected directly to the FPGA, it means it can only boot from one location. To load a new bitstream, start by *deleting* any existing and *add* the new one. Press *Comit* to start the process. Once completed, power off and on the system. It will then boot from the new bitstream just stored in flash.

| Sundance Flash Programming Utility for FPGA-Only Module                     |    |
|-----------------------------------------------------------------------------|----|
| FPGA modules                                                                |    |
|                                                                             |    |
| General Advanced                                                            |    |
| TIM type<br>TIM SMT351T                                                     |    |
| - FPGA bitstream                                                            |    |
| Index File Name Type P Addr Addres                                          | 5  |
| U D:\Sundance\SMT372T\Firmware\FPGA\smt372t-fx30t_smt Bitstream U UxU Dasic |    |
|                                                                             |    |
| Add Edit Delete                                                             |    |
| Comm                                                                        | it |
| Help Cancel OK                                                              |    |

Note that for some version of the Sundance software, the SMT372T can be detected as an SMT351T. This has been corrected for future release and causes no problems at all for the programming process.

In case the bitstream stored into flash is corrupted or shows any problem with link (comport3-Flash), the JTAG will have to be used to come out of the situation and reload the bitstream provided.